# imall

Chipsmall Limited consists of a professional team with an average of over 10 year of expertise in the distribution of electronic components. Based in Hongkong, we have already established firm and mutual-benefit business relationships with customers from, Europe, America and south Asia, supplying obsolete and hard-to-find components to meet their specific needs.

With the principle of "Quality Parts, Customers Priority, Honest Operation, and Considerate Service", our business mainly focus on the distribution of electronic components. Line cards we deal with include Microchip, ALPS, ROHM, Xilinx, Pulse, ON, Everlight and Freescale. Main products comprise IC, Modules, Potentiometer, IC Socket, Relay, Connector. Our parts cover such applications as commercial, industrial, and automotives areas.

We are looking forward to setting up business relationship with you and hope to provide you with the best service and solution. Let us make a better world for our industry!

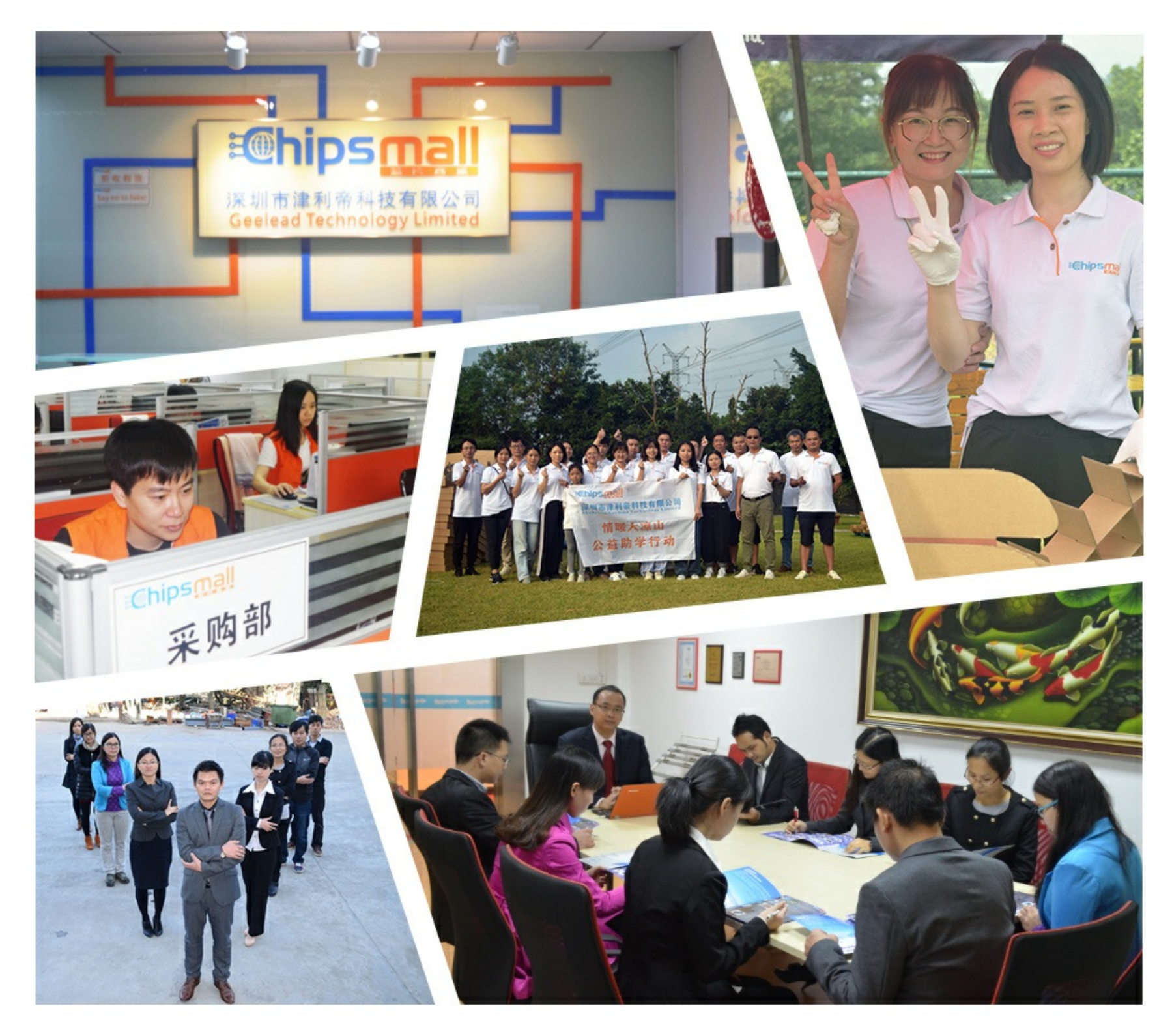

## Contact us

Tel: +86-755-8981 8866 Fax: +86-755-8427 6832 Email & Skype: info@chipsmall.com Web: www.chipsmall.com Address: A1208, Overseas Decoration Building, #122 Zhenhua RD., Futian, Shenzhen, China

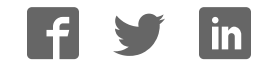

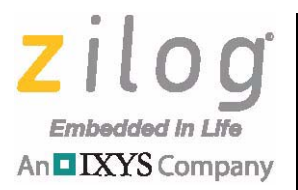

## Z8F64820100ZCOG

## Z8 Encore! XP® F6482 Series Development Kit

**User Manual** 

UM026302-0916

Copyright ©2016 Zilog<sup>®</sup>, Inc. All rights reserved. www.zilog.com

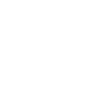

An DXYS Compar

ii.

Warning: DO NOT USE THIS PRODUCT IN LIFE SUPPORT SYSTEMS.

#### LIFE SUPPORT POLICY

ZILOG'S PRODUCTS ARE NOT AUTHORIZED FOR USE AS CRITICAL COMPONENTS IN LIFE SUPPORT DEVICES OR SYSTEMS WITHOUT THE EXPRESS PRIOR WRITTEN APPROVAL OF THE PRESIDENT AND GENERAL COUNSEL OF ZILOG CORPORATION.

#### As used herein

Life support devices or systems are devices which (a) are intended for surgical implant into the body, or (b) support or sustain life and whose failure to perform when properly used in accordance with instructions for use provided in the labeling can be reasonably expected to result in a significant injury to the user. A critical component is any component in a life support device or system whose failure to perform can be reasonably expected to cause the failure of the life support device or system or to affect its safety or effectiveness.

#### **Document Disclaimer**

©2016 Zilog, Inc. All rights reserved. Information in this publication concerning the devices, applications, or technology described is intended to suggest possible uses and may be superseded. ZILOG, INC. DOES NOT ASSUME LIABILITY FOR OR PROVIDE A REPRESENTATION OF ACCURACY OF THE INFORMATION, DEVICES, OR TECHNOLOGY DESCRIBED IN THIS DOCUMENT. ZILOG ALSO DOES NOT ASSUME LIABILITY FOR INTELLECTUAL PROPERTY INFRINGEMENT RELATED IN ANY MANNER TO USE OF INFORMATION, DEVICES, OR TECHNOLOGY DESCRIBED HEREIN OR OTHERWISE. The information contained within this document has been verified according to the general principles of electrical and mechanical engineering.

Z8, Z8 Encore!, and Z8 Encore! XP are trademarks or registered trademarks of Zilog, Inc. All other product or service names are the property of their respective owners.

## **Revision History**

Each instance in the Revision History table below reflects a change to this document from its previous version. For more details, click the appropriate links in the table.

| Date        | Revision<br>Level | Description                                                 | Page |
|-------------|-------------------|-------------------------------------------------------------|------|
| Sep<br>2016 | 02                | Removed RS-232 to 6-pin circuit adapter in the Kit Contents | 3,12 |
| Oct<br>2013 | 01                | Original issue.                                             | n/a  |

## Safeguards

iv

The following precautions must be observed when working with the devices described in this document.

**Caution:** Always use a grounding strap to prevent damage resulting from electrostatic discharge (ESD).

#### Zilog Embedded in Life An DIXYS Company

## **Table of Contents**

| Revision Historyiii                                         |
|-------------------------------------------------------------|
| Safeguardsiv                                                |
| The Z8 Encore! XP F6482 Series Development Kit              |
| Kit Contents                                                |
| Kit Features                                                |
| Board Support Package 4                                     |
| Supported Operating Systems 4                               |
| Download and Install the ZDSII Software and Documentation 4 |
| Connect the F6482 Series Development Board to your PC       |
| Start the Z8F6482 Demonstration Program                     |
| HyperTerminal Configuration                                 |
| F6482 Series Development Board 13                           |
| Power Sources                                               |
| Z8F6482 MCU Features                                        |
| SBLCDA4 LCD                                                 |
| 32 Mbit Flash with SPI Bus                                  |
| MIC5318 Low Voltage Drop-Out Regulator                      |
| RE200B Pyroelectric Sensor                                  |
| IPA301D Mono Audio Power Amplifier 24                       |
| CVS-1508 Speaker                                            |
| IEF 14300 Photo I ransistor                                 |
| LM285 Adjustable Micropower Voltage Reference               |
| J16 DBG                                                     |
| ZDS II Elegh Londer Litility 20                             |
| ZDSII Flasii Loadel Oliilty                                 |
| E6482 Series Development Kit Decumentation                  |
| r0482 Series Development Kit Documentation                  |
| Appendix A. Schematic Diagrams                              |
| Appendix B. Installing the USB SmartCable Driver            |
| Windows 7 32/64 Systems                                     |
| Windows Vista 32/64 Systems 37                              |
| Windows XP-32(SP3) Systems                                  |
| Appendix C. Tera Term Configuration                         |
| Customer Support                                            |

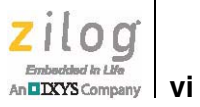

## **List of Figures**

| Figure 1.  | The F6482 Series Development Kit                               | 2  |
|------------|----------------------------------------------------------------|----|
| Figure 2.  | The Downloadable Software category in the Zilog Store          | 5  |
| Figure 3.  | Connecting the 6-Circuit Ribbon Cable to the USB<br>SmartCable | 6  |
| Figure 4.  | Debug Connector J16                                            | 7  |
| Figure 5.  | Power Supply Port P1 Connector                                 | 8  |
| Figure 6.  | Open Project from the ZDSII File Menu                          | 9  |
| Figure 7.  | Select the ledblink.zdsproj Project                            | 9  |
| Figure 8.  | Select Z8F64820100ZCOG and USB SmartCable 1                    | 10 |
| Figure 9.  | Select Go from the Debug Menu 1                                | 11 |
| Figure 10. | Console Output Using Hyperterminal (Windows XP) 1              | 11 |
| Figure 11. | Console Output Using Tera Term (Windows 7) 1                   | 12 |
| Figure 12. | The F6482 Series Development Board                             | 14 |
| Figure 13. | F6482 Series Development Kit Block Diagram 1                   | 15 |
| Figure 14. | Seven-Segment LCD from Softbaugh 1                             | 18 |
| Figure 15. | LCD1 Pin Configuration 1                                       | 18 |
| Figure 16. | LCD1 on the F6482 Series Development Board 1                   | 19 |
| Figure 17. | 32 MBit Flash with SPI Bus 2                                   | 20 |
| Figure 18. | S25FL032A Pin Configuration                                    | 20 |
| Figure 19. | U2 on the F6482 Series Development Board 2                     | 21 |
| Figure 20. | MIC5318 Low Voltage Drop-Out Regulator Pin<br>Assignments      | 21 |
| Figure 21. | The MIC5318 Low Voltage Drop-Out Regulator Circuit . 2         | 22 |
| Figure 22. | The MIC5318 Low Voltage Drop-Out Regulator 2                   | 22 |
| Figure 23. | RE200B Pyroelectric Sensor Circuit                             | 23 |
| Figure 24. | The RE200B Pyroelectric Sensor                                 | 23 |
| Figure 25. | TPA301D Mono Audio Power Amplifier Pin<br>Assignments          | 24 |
| Figure 26. | TPA301D Mono Audio Power Amplifier Circuit 2                   | 24 |

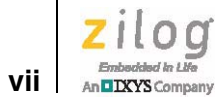

| Figure 27. | The TPA301D Mono Audio Power Amplifier                          |
|------------|-----------------------------------------------------------------|
| Figure 28. | The CVS-1508 Speaker                                            |
| Figure 29. | TEFT4300 PhotoTransistor Circuit                                |
| Figure 30. | The TEFT4300 PhotoTransistor                                    |
| Figure 31. | LM285 Adjustable Micropower Voltage Reference 27                |
| Figure 32. | LM285 Adjustable Micropower Circuit                             |
| Figure 33. | The LM285 Adjustable Micropower Device                          |
| Figure 34. | The J16 DBG Circuit                                             |
| Figure 35. | The J16 DBG Device                                              |
| Figure 36. | An Example Flash Loader Screen                                  |
| Figure 37. | F6482 Series Development Board Schematic<br>Diagram, #1 of 4 32 |
| Figure 38. | F6482 Series Development Board Schematic<br>Diagram, #2 of 4    |
| Figure 39. | F6482 Series Development Board Schematic<br>Diagram, #3 of 4    |
| Figure 40. | F6482 Series Development Board Schematic<br>Diagram, #4 of 4    |

## **List of Tables**

| Table 1. | Z8F64820100ZCOG Contents                   |
|----------|--------------------------------------------|
| Table 2. | USB to TTL Serial Converter Connections    |
| Table 3. | LCD1 Pin Map 19                            |
| Table 4. | Jumper Settings                            |
| Table 5. | Z8F6482 MCU Sample Projects                |
| Table 6. | F6482 Series Development Kit Documentation |

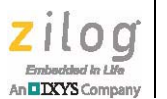

## The Z8 Encore! XP<sup>®</sup> F6482 Series Development Kit

This document describes how to set up the F6482 Series Development Kit (Zilog part number Z8F64820100ZCOG) and use it to evaluate your Z8F6482-based designs and applications. The Kit features a development board consisting of four LEDs, three pushbuttons, a buzzer/speaker, a 7.1 seven-segment LCD, a pyroelectric sensor, a phototransistor, 32Mbit SPI Flash, port pin headers, and USB and UART ports. The Board features the Z8F6482 MCU in a 80-pin LQFP package, plus a DBG connector to connect the Board to a host development PC using Zilog's USB SmartCable. To learn more about the Z8F6482 MCU, refer to the F6482 Series Product Specification (PS0294).

This document provides instructions for setting up and configuring Z86482 Development Board and includes schematic diagrams and a discussion of Board features and ZDSII.

The first sections of this document guide you through the following tasks:

- <u>Download and Install the ZDSII Software and Documentation</u> see page 4
  - Installing the USB SmartCable Driver see <u>Appendix B. Installing the USB</u> <u>SmartCable Driver</u> on page 36
- <u>Connect the F6482 Series Development Board to your PC</u> see page 6
- <u>Start the Z8F6482 Demonstration Program</u> see page 8

Further details, including memory configurations, jumper settings, and a listing of sample projects can be found in the <u>Z8F6482 Sample Projects</u> section on page 30.

Figure 1 shows an image of the F6482 Series Development Kit.

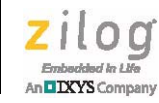

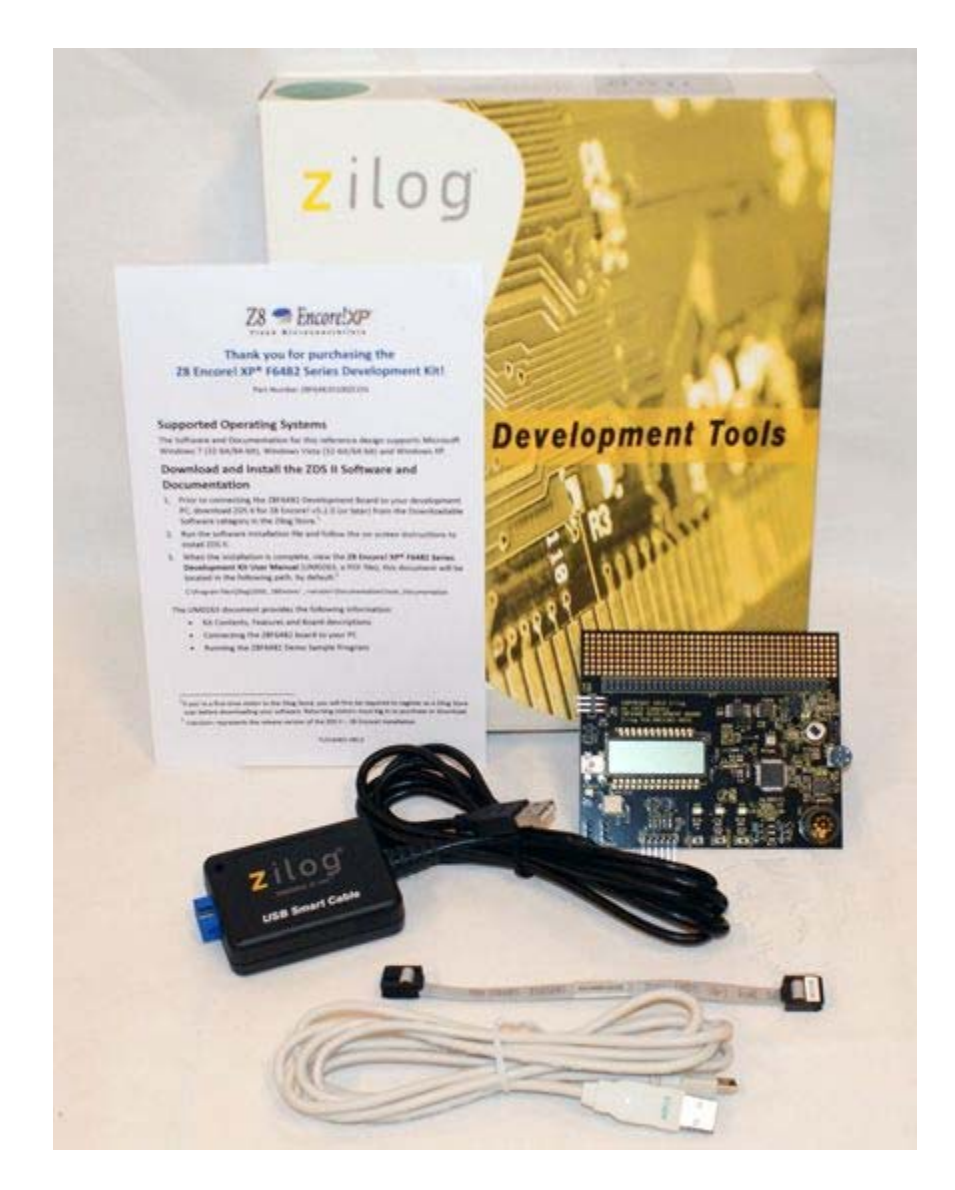

Figure 1. The F6482 Series Development Kit

DIXYS Company 3

## Kit Contents

Table 1 lists the contents of the F6482 Series Development Kit.

#### Table 1. Z8F64820100ZCOG Contents

| Item | Description                                 | Quantity |
|------|---------------------------------------------|----------|
| 1    | F6482 Series Development Board              | 1        |
| 2    | USB SmartCable                              | 1        |
| 3    | 6-circuit ribbon cable                      | 1        |
| 4    | A (male) to Mini-B USB cable                | 1        |
| 5    | F6482 Series Development Kit Flyer (FL0160) | 1        |

### **Kit Features**

The key features of the F6482 Series Development Kit are:

- F6482 Series Development Board, which includes:
  - Z8F6482 MCU in an 80-pin LQFP package operating at 24MHz with 64KB of internal Flash memory and 3.75KB of internal RAM memory
  - 32 Mbit SPI Flash
  - A USB interface that provides:
    - Power to the Board with overcurrent protection
    - Connection to the Z8F6482 MCU's USB port
  - 7.1 segment LCD module
  - Speaker: SP1
  - Pyroelectric sensor
  - Phototransistor
  - UART(s) port J20
  - Test points, headers, and prototype area
  - External source of reference voltage (2.5V)
  - MCU current measurement test points J5 and J6
  - Power supply level adjustable with potentiometer R13
- USB SmartCable
- ZDSII software, samples, and documentation available free for download
  - Z8F6482 Board Support Package (BSP) source code and sample programs

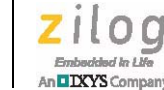

4

## **Board Support Package**

The ZDSII software download includes a Board Support Package (BSP) that provides an application programming interface (API) to configure and control select Z8F6482 MCU peripherals. This BSP API is accessible through a static library linked to customer applications and is a blend of macros and C functions that facilitate application development by abstracting direct SFR manipulation from the programmer. Macros provide near-assembly-level access to SFRs without incurring the overhead (i.e., code size and execution time) of C functions for basic operations (e.g., stopping a timer). More complex operations are implemented in C functions, thereby eliminating the customer requirement for recreating code for frequently-used operations (e.g., transmitting a block of data through the UART under DMA control). By using the BSP library, customers can develop applications that access Z8F6482 MCU peripherals with only a few function calls, effectively reducing development effort to a minimum.

The ZDSII software download also includes complete source code to all peripheral devices supported by the BSP API. Advanced programmers can cut and paste code snippets from the BSP into their own applications, or simply study the BSP source code to gain a better understanding of the Z8F6482 Series of MCUs.

To learn more about the BSP API, refer to the <u>F6482 Series Board Support Package Reference Manual (RM0064)</u>.

## **Supported Operating Systems**

The F6482 Series Development Board supports the following operating systems:

- Microsoft Windows 8 (32-bit/64-bit)
- Microsoft Windows 7 (32-bit/64-bit)
- Microsoft Windows Vista (32-bit/64-bit)
- Microsoft Windows XP

### Download and Install the ZDSII Software and Documentation

Observe the following steps to install your ZDSII software and documentation.

**Note:** If you have already installed ZDSII – Z8 Encore! <version> and have downloaded the software and documentation by following the procedure on the paper insert in your kit (FL0160), you're ready for <u>Appendix B. Installing the USB SmartCable Driver</u> on page 36.

1. Prior to connecting the F6482 Series Development Board to your development PC, download ZDSII for Z8 Encore! v5.2.2 (or later) from the Downloadable Software category in the Zilog Store; see Figure 2.

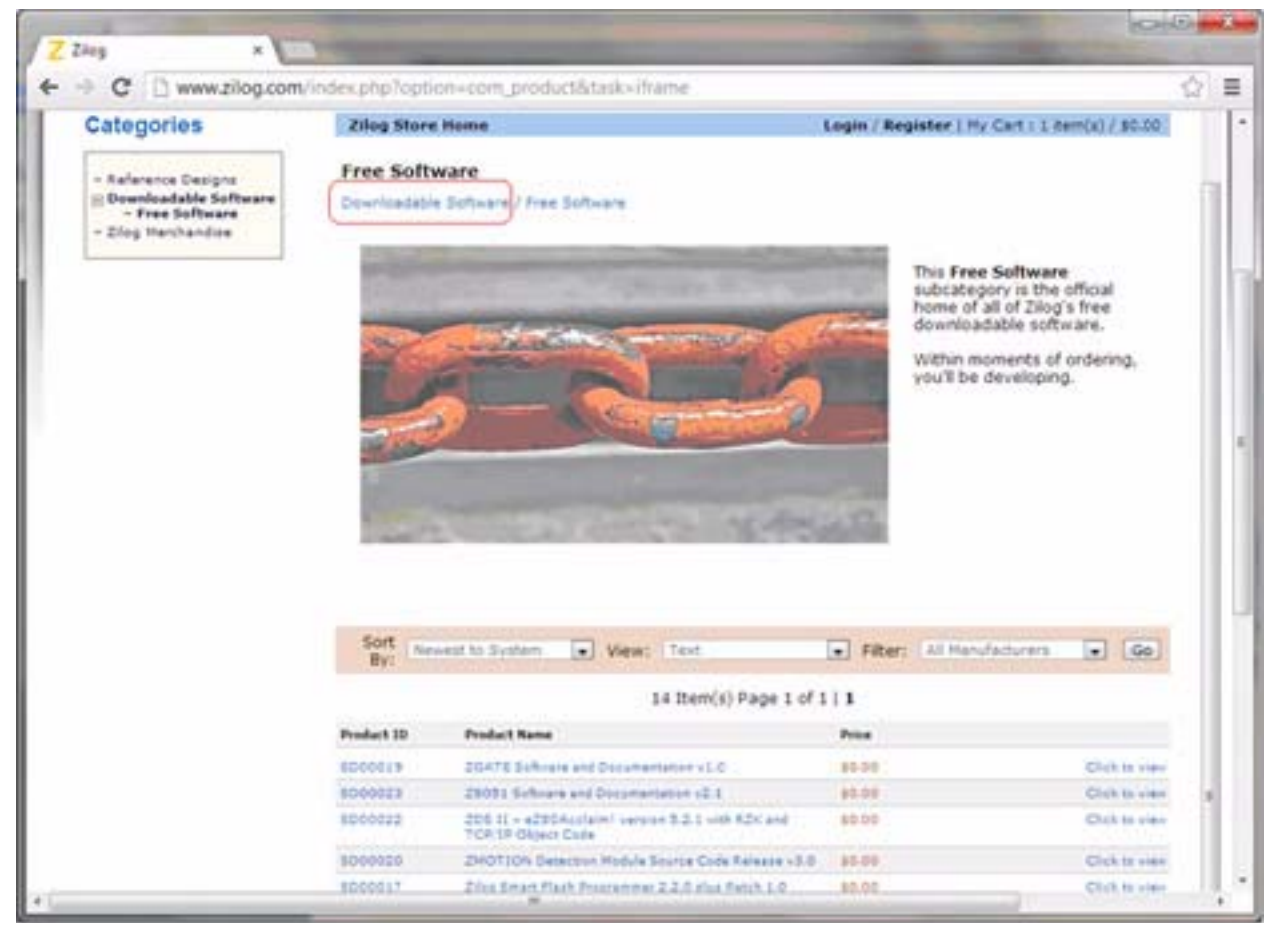

Figure 2. The Downloadable Software category in the Zilog Store

2. When your download is complete, double-click the installation file named ZDS2\_Z8Encore!\_<version>.exe, and follow the on-screen instructions.

### **Connect the F6482 Series Development Board to your PC**

Observe the following procedure to connect the F6482 Series Development Board to your PC.

**Caution:** Disconnect or turn off the power to the F6482 Series Development Board before connecting or disconnecting the USB SmartCable.

- 1. Ensure that the following F6482 Series Development board default jumper settings are configured (see <u>Table 5</u> on page 31 for reference):
  - J1 IN J2 OUT J9 IN
  - J19 OUT
  - J21 1-2 IN
  - J21 5-6 IN
  - J23 1-2 IN
- 2. Connect one end of the 6-circuit ribbon cable provided in your Kit to the USB Smart-Cable unit, ensuring that the ribbon's male connector is aligned correctly with the female connector on the unit, as indicated by the red stripe in Figure 3.

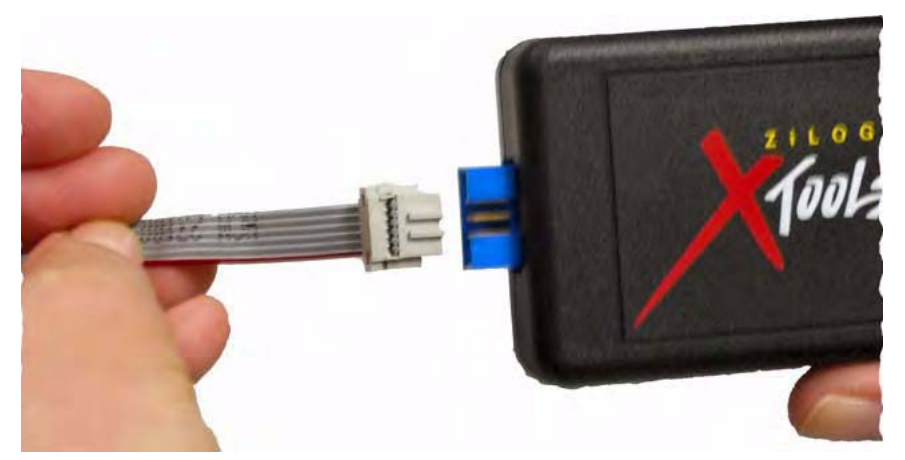

Figure 3. Connecting the 6-Circuit Ribbon Cable to the USB SmartCable

delard to 1 th

An IXYS Compa

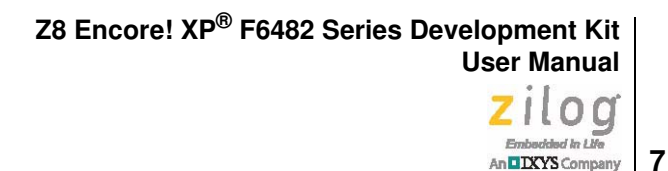

3. Connect the other end of the ribbon cable to Debug Connector J16 on the Development Board. Ensure that Pin 1 on the ribbon cable is aligned with Pin 1 on the target connector, as highlighted in Figure 4.

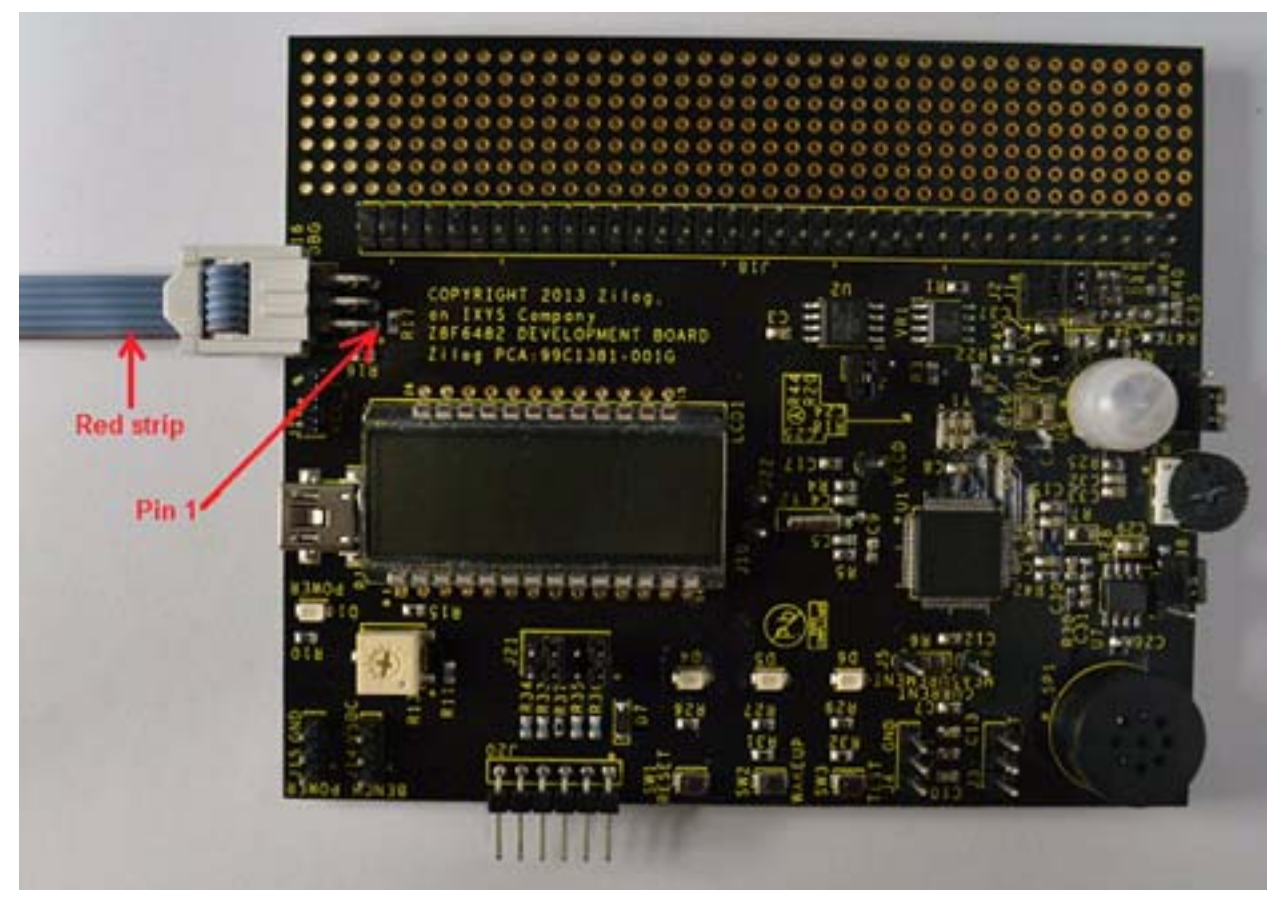

Figure 4. Debug Connector J16

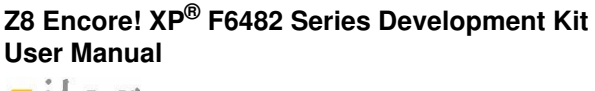

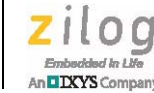

8

4. With the USB A (male) to Mini-B cable, connect Port P1 on the F6482 Series Development Board to a USB port on the development PC to apply power to the Development Board, as highlighted in Figure 5.

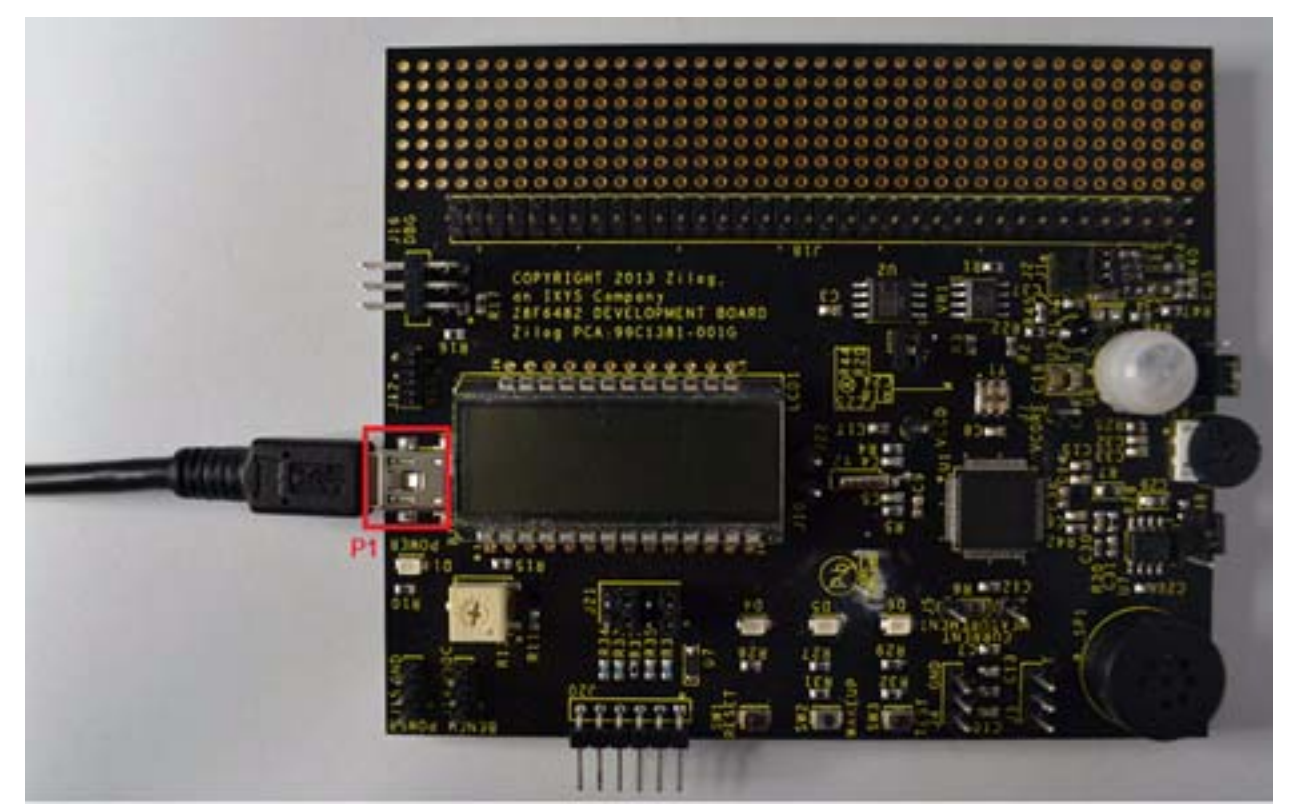

Figure 5. Power Supply Port P1 Connector

### Start the Z8F6482 Demonstration Program

The F6482 Series Development Kit includes a sample program that demonstrates a blinking LED application. An optional terminal emulation program and a 3rd Party USB to TTL Serial converter (not supplied) maybe used and must be configured for 57600-8-N-1 with no flow control, as described in the <u>HyperTerminal Configuration</u> section on page 12. To get started with the Z8F6482 demonstration, observe the following procedure.

- 1. Launch ZDSII by navigating from the Windows Start menu to **Programs** → **Zilog ZDSII Z8 Encore! <version>** → **ZDSII Z8 Encore! <version>**.
- 2. From the File menu in ZDSII, select **Open Project** as shown in Figure 6, and navigate via the following filepath.

<ZDS Install>\samples\XP\_F6482\XP\_F6482\_LedBlink\_C

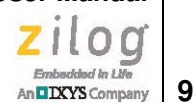

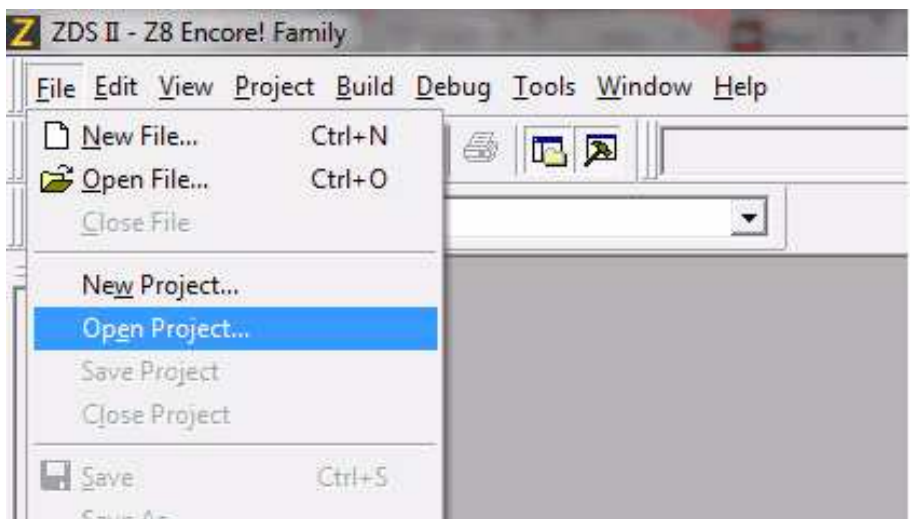

Figure 6. Open Project from the ZDSII File Menu

3. Select the ledblink.zdsproj project from within the XP\_F6482\_ledBlink\_C folder and click **Open**, as shown in Figure 7. A list of source files will appear in the workspace panel.

| rook iu: 1                | XP_F6482_LedBlink_C | 🗢 🖬 🗗 🖛           |              |  |
|---------------------------|---------------------|-------------------|--------------|--|
| Name                      |                     | Date modified     | Туре         |  |
| 退 include                 |                     | 8/20/2013 6:24 AM | File folder  |  |
| 🔒 Release                 |                     | 8/7/2013 1:07 AM  | File folder  |  |
| 🍶 src                     |                     | 8/20/2013 6:24 AM | File folder  |  |
| Iedblink.zdsproj          |                     | 8/13/2013 4:30 PM | ZDSPROJ File |  |
|                           |                     |                   |              |  |
| •                         | ш                   |                   |              |  |
| ⊀ [<br>File <u>n</u> ame: | Tiedblink.zdsproj   |                   | Qper         |  |

Figure 7. Select the ledblink.zdsproj Project

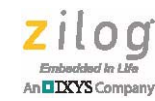

10

- 4. From the **Build** menu, select **Set Active Configuration** to open the Select Configuration dialog box.
- 5. Select **Debug**, then click **OK** to close the Select Configuration dialog box.
- 6. From the Project menu in ZDSII, select **Settings** to open the Project Settings dialog box. In the Project Settings dialog box, click the **Debugger** tab.
- 7. On the Debugger page, select **Z8F64820100ZCOG** from the Target list, then select **USB SmartCable** from the Debug Tool drop-down menu, as shown in Figure 8.

| - 34 General                                                                                                    |                                               |                 |  |  |  |
|----------------------------------------------------------------------------------------------------|-----------------------------------------------|-----------------|--|--|--|
| Assembler                                                                                                    | ✓ Use page erase before flashing<br>Target    |                 |  |  |  |
| Code Generation                                                                                                    | Target Name                                   | Location        |  |  |  |
| - Reprocessor<br>- Advanced<br>- Reprecated<br>- Reprecated<br>- Repr | Z8F64820100ZCOG                               | Project         |  |  |  |
|                                                                                                    | Setup<br>Debug Tool<br>Current: USBSmartCable | Add Copy Delete |  |  |  |
| Note                                                                                                    |                                               |                 |  |  |  |

Figure 8. Select Z8F64820100ZCOG and USB SmartCable

- 8. Click **OK** to close the Project Settings dialog box.
- 9. If you are prompted to rebuild any affected files, click **Yes**. Otherwise, choose **Build** from the menu bar, then click **Rebuild All**.
- 10. To run the application, select **Go** from the Debug menu, as indicated in Figure 9. As a result, LEDs D4, D5, and D6 will blink in sequence.

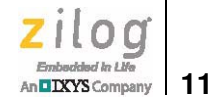

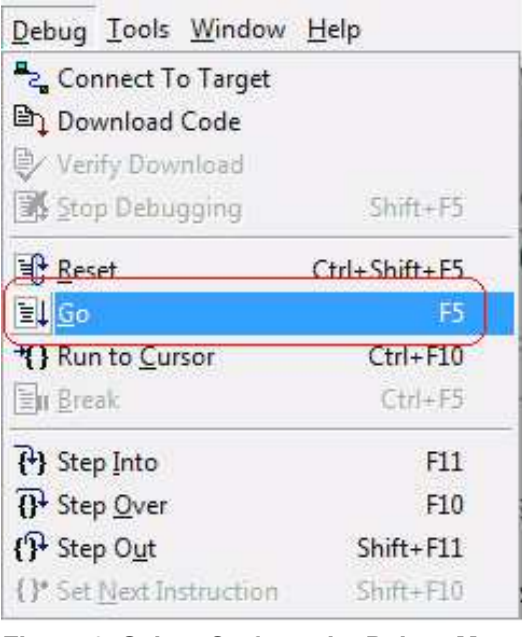

Figure 9. Select Go from the Debug Menu

11. After the application has started, console output should be visible in the terminal emulation program, as shown in Figures 10 and 11.

| 🏶 8-N-    | I 57600 - Hy | perTerminal  |          | × |
|-----------|--------------|--------------|----------|---|
| File Edit | View Call T  | ransfer Help |          |   |
| D 🗳       | 🗇 🏅 🗈        | 8            |          |   |
| Led       | Lights       | Yellow       |          | ^ |
| Led       | Lights       | Green        |          |   |
| Led       | Lights       | Off          |          |   |
| Led       | Lights       | Red          |          |   |
| Led       | Lights       | Yellow       | <u> </u> |   |
| Led       | Lights       | Green        |          |   |
| Led       | Lights       | Off          |          |   |
| Led       | Lights       | Red          |          |   |
| Led       | Lights       | Yellow       |          |   |
| Led       | Lights       | Green        |          |   |
| Led       | Lights       | Off          |          |   |
| Led       | Lights       | Red          |          |   |
| Led       | Lights       | Yellow       |          |   |
| Led       | Lights       | Green        |          |   |
| Led       | Lights       | Off          |          | Ĩ |
|           |              |              |          |   |

Figure 10. Console Output Using Hyperterminal (Windows XP)

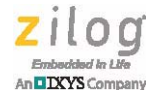

12

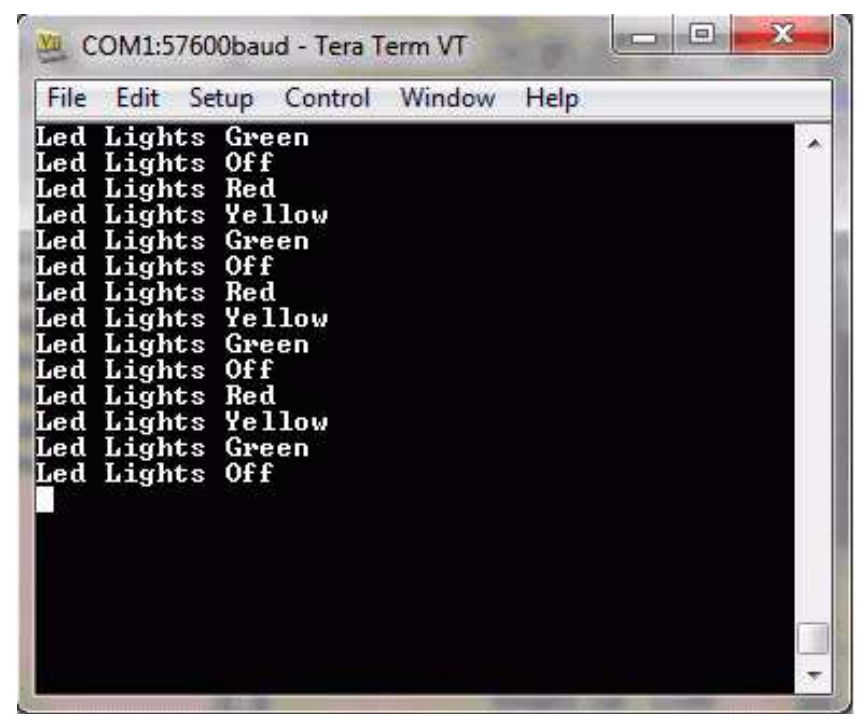

Figure 11. Console Output Using Tera Term (Windows 7)

## HyperTerminal Configuration

A communications program such as HyperTerminal can be used on Windows XP systems to view messages from the F6482 Series Development Board. The following procedure examines how to configure HyperTerminal for the Z8F6482 demonstration project.

**Note:** The HyperTerminal application is not available in Windows Vista and Windows 7 systems. If you are using either of these operating systems, consider using/installing different communication software such as Tera Term; see <u>Appendix C. Tera Term Configuration</u> on page 39.

1. Connect a 3rd Party USB to TTL Serial converter to J20 on the Development Board using the connections shown in Table 2.

Embedded In Life

| Z8F6482 Board | USB to TTL Serial Converter |
|---------------|-----------------------------|
| J20-1 VCC     | 5V                          |
| J20-4 RXD     | TXD                         |
| J20-5 TXD     | RXD                         |
| J20-6 GND     | GND                         |

#### Table 2. USB to TTL Serial Converter Connections

- 2. Connect the other end to your PC.
- 3. In HyperTerminal, choose **File Properties**; then, if your PC has a serial interface, select the COM port assigned to your serial port. If you do not have a serial port on your PC, use a USB-to-serial adapter (not included in the kit).
- From the Windows Control Panel, navigate via the Device Manager to Ports (COM & LPT) to determine the correct COM port assigned to your adapter. Configure this port to reflect the following settings:
  - 57600 bps
  - 8 data bits
  - No parity
  - 1 stop bit
  - No flow control
- 5. In HyperTerminal, click the **Call** button to connect to the F6482 Series Development Board. When connected, you should be able to see the demonstration program menu shown in Figure 11.

### **F6482 Series Development Board**

The purpose of the F6482 Series Development Kit is to provide a set of hardware and software tools for applications based on the Z8F6482 microcontroller. An image of the F6482 Series Development Board is shown in Figure 12; a block diagram is shown in Figure 13.

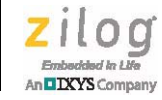

14

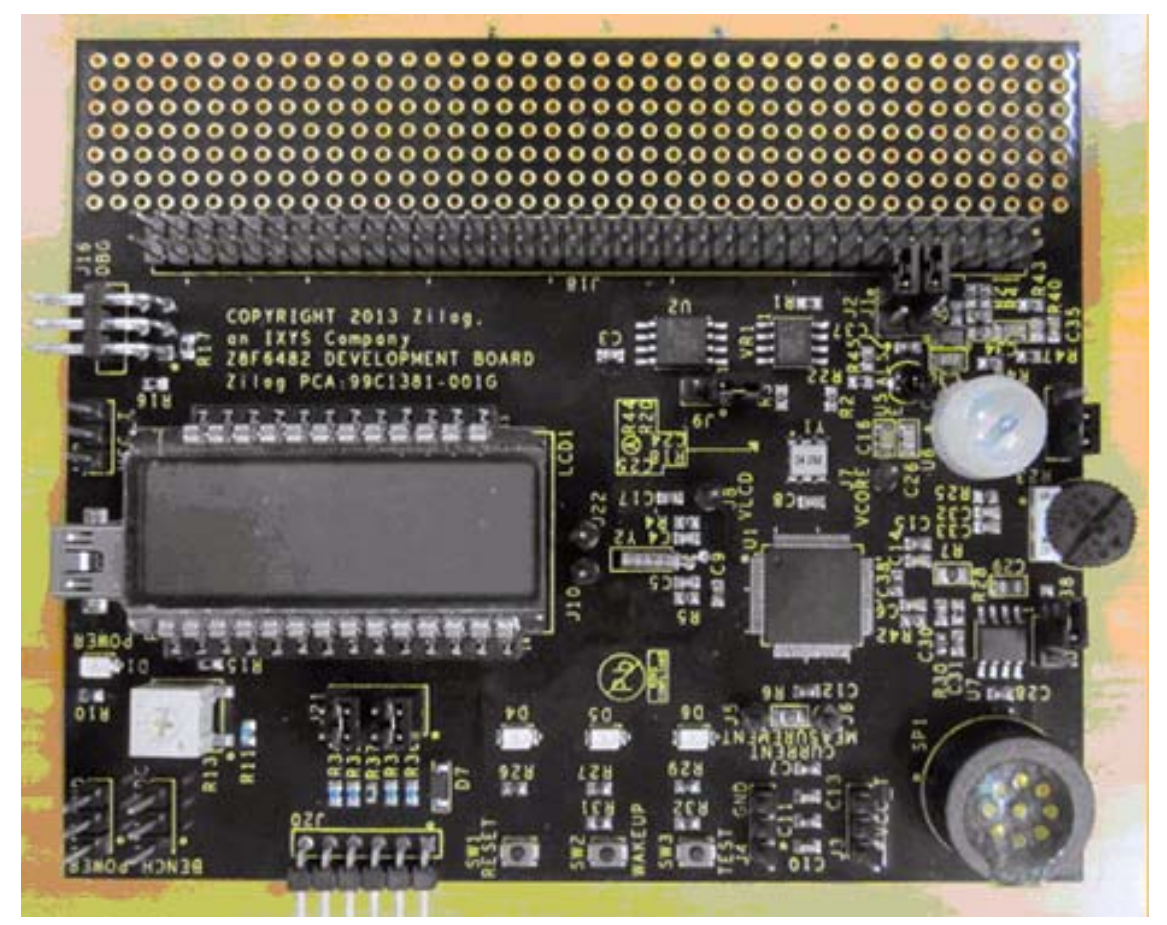

Figure 12. The F6482 Series Development Board

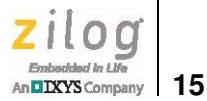

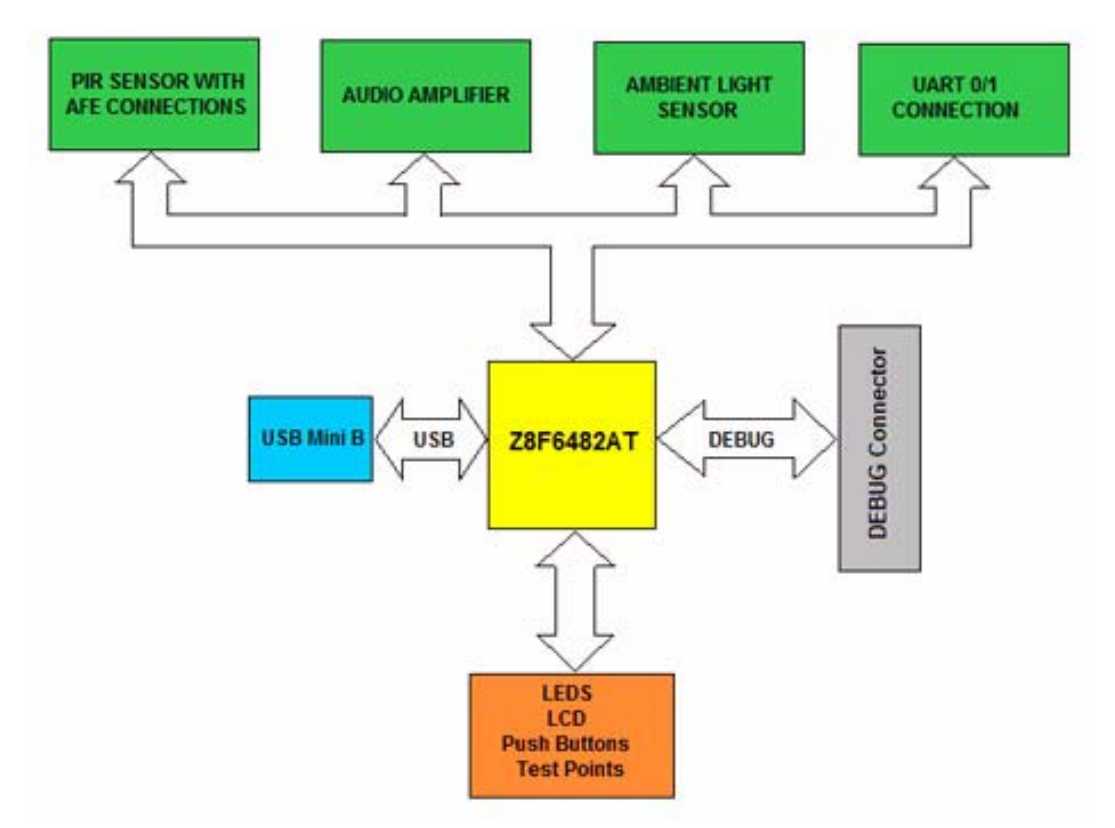

Figure 13. F6482 Series Development Kit Block Diagram

### **Power Sources**

The Board features two power source options. It can be powered by connecting Port P1 (USB Mini-B) to the USB port of the development PC using the USB A-to-USB Mini-B cable included in the Kit. The other option is to connect an external 5VDC source with at least 300–400mA of current to J14 (5VDC) and J15 (GND).

- USB power at P1
- External power across J14 and J15

### Z8F6482 MCU Features

The Z8F6482 MCU is a member of Zilog's Z8 Encore! XP Family of microcontroller products. Key features include:

• 24 MHz eZ8 CPU core

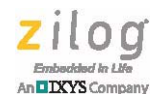

- 16KB, 32KB, 60KB or 64KB Flash memory with in-circuit programming capability
- 2KB or 3.75KB internal RAM
- 128B Non-Volatile Data Storage (NVDS)
- Up to 17-channel, 12-bit Analog-to-Digital Converter (ADC) that can be configured for internal or external voltage reference and single-ended or differential inputs
- 12-bit Digital-to-Analog Converter (DAC)
- Integrated LCD driver with blinking and contrast control for up to 96 segments
- 128-bit Advanced Encryption Standard (AES) encryption/decryption hardware accelerator according to FIPS PUB 197
- Real-Time Clock (RTC) supporting both Counter and Clock modes
- On-chip temperature sensor
- Two on-chip analog comparators (32-pin and 64-pin with LCD packages contain only one)
- Two on-chip, low-power operational amplifiers (32-pin and 64-pin with LCD packages contain only one)
- 8-channel event system provides communication between peripherals for autonomous triggering
- Full-speed Universal Serial Bus (USB2.0) device supporting eight endpoints with integrated USB PHY (not available on 64-pin package with LCD)
- Two full-duplex 9-bit UART ports with the support of Local Interconnect Network (LIN) and Digital Addressable Lighting Interface (DALI) protocols (32-pin and 64-pin with LCD packages contain only one)
- RS-485 Multidrop Mode up to 250Kbit/sec (DMX support) integrated with UARTs
- Two Enhanced Serial Peripheral Interface (ESPI) controllers (32-pin and 44-pin packages contain only one)
- I<sup>2</sup>C controller which supports Master/Slave modes
- Four-channel DMA controller
- Three enhanced 16-bit timers with Capture, Compare, and PWM capability
- Two additional basic 16-bit timers with interrupts (shared as UART Baud Rate Generator)
- 16-bit multi-channel timer which supports four Capture/Compare/PWM modules (not available on 32-pin and 64-pin with LCD packages)
- Watchdog Timer (WDT)
- 26 to 67 General-Purpose Input/Output (GPIO) pins, depending upon package

- Up to 41 interrupt sources with up to 30 interrupt vectors
- On-Chip Debugger (OCD)
- Power-On Reset (POR) and Voltage Brown-Out (VBO) protection
- Built-in Low-Voltage Detection (LVD) with programmable voltage threshold
- Low Frequency Crystal Oscillator (LFXO) operating at 32.768kHz with low power consumption
- Internal clock sources and clock multiplication, including an Internal Precision Oscillator (IPO), Digitally Controlled Oscillator (DCO), Watchdog Timer Oscillator (WTO), Frequency Locked Loop (FLL) and Phase Locked Loop (PLL)
- High Frequency Crystal Oscillator (HFXO) operating in the 1–25 MHz range
- Wide 1.8V–3.6V operating voltage range
- 32-, 44-, 64-, and 80-pin packages
- -40°C to +85°C (extended) operating temperature range

To learn more, refer to the F6482 Series Product Specification (PS0294).

### SBLCDA4 LCD

The seven-segment LCD panel used at LCD1 on the F6482 Series Development Board is an SBLCDA4 device manufactured by Softbaugh. The display footprint and pin labels for this device are shown in Figure 14.